# Worksheet 4

### 4.1 Try to walkthrough the following program and write down the expected results. Key-in the program and compare the results after execution. This program helps you to understand the use of *if-then-else* statement.

# **Step 1**: *Create a form with two command buttons, three labels, two text boxes and one picture box according to the properties table below*

| Object         | Property | Setting                         |
|----------------|----------|---------------------------------|
| Form           | Name     | frmPay                          |
|                | Caption  | Gross Pay                       |
| Command Button | Name     | cmdCompute                      |
|                | Caption  | &Compute Pay                    |
| Command Button | Name     | cmdExit                         |
|                | Caption  | &Exit                           |
| Label          | Name     | LblHours                        |
|                | Caption  | Hours worked                    |
| Label          | Name     | LblRate                         |
|                | Caption  | Hourly rate                     |
| Label          | Name     | lblMessage                      |
|                | Caption  | Please enter hourly rate of pay |
|                |          | and hours worked                |
| Text Box       | Name     | TxtHours                        |
|                | Caption  | (empty)                         |
| Text Box       | Name     | TxtRate                         |
|                | Caption  | (empty)                         |
| Picture Box    | Name     | picOutput                       |
|                | Caption  | (empty)                         |

# **Properties Table**

#### Layout

| 🐂 Gross Pay                 |                    |              | × |
|-----------------------------|--------------------|--------------|---|
| Hours worked<br>Hourly rate |                    |              |   |
| Please enter hourly         | rate of pay and ho | urs worked : | ĺ |
| [<br>[                      |                    |              |   |
| <u>C</u> ompute Pa          | У                  | <u>E</u> xit |   |

### Step 2 : Add codes for the events cmdCompute\_Click() cmdExit

Codes for cmdCompute

```
Dim Hours As Single, Rate As Single, GrossPay As Single
    MaxRegHour = 80
    OT_factor = 1.5
    Hours = Val(txtHours.Text)
    Rate = Val(txtRate.Text)
    If (Hours <= MaxRegHour) Then
       GrossPay = Rate * Hours
    Else
       GrossPay = Rate * MaxRegHour
               + OT_factor * Rate * (Hours - MaxRegHour)
    End If
    picOutput.Cls
    picOutput.Print "Hours worked = "; Format(Hours, "@@@@@")
    picOutput.Print "Hourly pay rate = ";
               Format(FormatNumber(Rate, 2), "@@@@@@@")
    picOutput.Print "The gross pay = $ ";
               Format(FormatNumber(GrossPay, 2), "@@@@@@@@@@")
End Sub
```

Codes for cmdExit

Private Sub cmdExit\_Click() End End Sub

# Step 3 : Execution

Click the **txtHours** text box and type 70. Click the **txtRate** text box and type 20.0. Click the **Compute Pay** command button. Click the **txtHours** text box and type 100. Click the **txtRate** text box and type 15.0. Click the **Compute Pay** command button. Try other values for hours and pay rate. Terminate the program by clicking the **Exit** button.